# Understanding Entitlement Display Functionality

# in DGI

# Lesson Plan

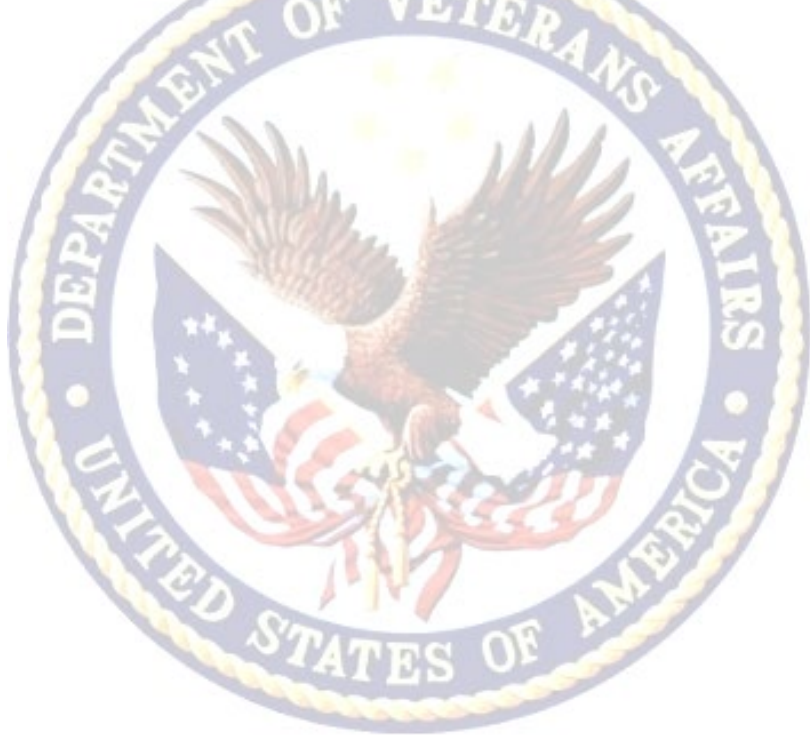

# December 2022 – FY 2023

#### Understanding Entitlement Display Functionality in DGI (1 hour)

| Purpose of the<br>Lesson:                 | This lesson is part of the Supplemental Tips, Advice, and<br>Refresher (STAR) Training series from the National Training<br>Team -Processing. This lesson will assist processors in<br>understanding how and why the Used Entitlement and the<br>Remaining Entitlement in DGI are not adding up to the Original<br>Entitlement for dependents receiving Transfer of Entitlement<br>benefits. |  |
|-------------------------------------------|----------------------------------------------------------------------------------------------------|--|
| Prerequisite<br>Training<br>Requirements: | N/A                                                                                                    |  |
| Target<br>Audience:                       | Veterans Claims Examiners, Senior Veterans Claims Examiners,<br>Lead Veterans Claims Examiners, and EQTS.                                                                                                    |  |
| Lesson<br>References:                     | N/A                                                                                                    |  |
| Lesson<br>Objectives:                     | <ul> <li>At the end of this lesson, students will be able to:</li> <li>Comprehend how entitlement is displayed in DGI and why it displays this way.</li> <li>Process claims affected by this.</li> </ul>                                                                                                    |  |

#### **Instructor Notes**

Lassan Overview

This lesson explores the importance of understanding how and why DGI rounds entitlement in the background. Students will learn to understand how to process claims affected by this issue and clarify how it is a fundamental issue and not a system error. The lesson presents the what, why, how and importance of understanding how to process claims with this issue. Two examples will be provided to assist with understanding how DGI works in the background vs. what the student will see. Students will complete an assessment and survey in TMS at the end of the lesson. Four questions comprise the assessment.

| PowerPoint Slides                                                                                                    | Instructor Activities                                                                                                    |
|----------------------------------------------------------------------------------------------------|----------------------------------------------------------------------------------------------------|
|                                                                                                    | DISPLAY slide<br>1 "NTT-P Logo"                                                                                                    |
| National Training<br><b>ECAND</b><br>Processing<br>Presents                                                                                                    | The National Training Team Processing<br>Presents                                                                                                    |
|                                                                                                    | DISPLAY slide                                                                                                    |
|                                                                                                    | 2 Understanding Entitlement Display<br>Functionality in DGI                                                                                                    |
| Understanding<br>Entitlement Display<br>Functionality in DGI                                                                                                    | Welcome to today's Supplemental Tips,<br>Advice and Refresher training, or STAR<br>Training. Today's topic is Understanding<br>Entitlement Display Functionality in DGI.<br>Please note, this is how the display<br>functionality will work across all VBA<br>systems such as BDN. For training purposes,<br>we will only be focusing on DGI.                     |
|                                                                                                    | Have you ever heard the term "Ghost Days"<br>used by your RPO Trainer before? If you<br>haven't, at some point you may have come<br>across a claim with entitlement which didn't<br>seem to add up quite right. Still not sure<br>what I'm talking about? Let's talk about it                                                                                     |
| Glossary                                                                                                    | <b>DISPLAY</b> slide<br><b>3</b> Before we discuss today's topic, let's go<br>over a couple of housekeeping matters                                                                                                    |
| VA Accompute       Meaning         STAR Training       Supplemental Tips, Advice and Refresher training, or STAR Training         DG       Digital GI, formerly referred to as ITS (Long Term Solution) and still used interchangeably         RPD       Regional Processing Office         TOE       Transfer of Entitlement | If at anytime you need a break or want to<br>relisten to a section of this video, feel free to<br>use the Adobe Connect Controls found at the<br>bottom of your screen. This video is not<br>only a refresher training for the most<br>seasoned of VCEs, but a great guide for<br>beginners and those levels in between -<br>when you just need some reassurance. |
|                                                                                                    | And for reference, here is a list of acronyms used throughout. There are a lot of calculation breakdowns throughout the                                                                                                    |

| PowerPoint Slides                                                                                                    | Instructor Activities                                                                                                    |
|----------------------------------------------------------------------------------------------------|----------------------------------------------------------------------------------------------------|
|                                                                                                    | course of this training, so please press<br>pause if you would like to review or sit back<br>and relax and enjoy today's presentation.                                                                                                    |
| ORIGINAL<br>ENTITLEMENT<br>MM-DD<br>DGI ENTITLEMENT BREAKDOWN                                                                                                    | <b>DISPLAY</b> slide<br><b>4</b> So where were we? Ah yes, Entitlement<br>Display Functionality in DGI. Typically, what<br>you see in DGI is the original, used, and<br>remaining entitlement displayed in two-digit<br>month and two-digit day format. The used<br>entitlement plus the remaining entitlement<br>should add up to the original entitlement                                                                                                    |
| Original Entitlement:<br>27-00<br>Used Entitlement:<br>22-21<br>Constant of the second second se | <ul><li><b>DISPLAY</b> slide</li><li><b>5</b>but what happens when the entitlement doesn't add up, like in this scenario?</li></ul>                                                                                                    |
| USED ENTITLEMENT<br>22-21 C C C C C C C C C C C C C C C C C C C                                                                                                    | Used Entitlement and Remaining Entitlement<br>in DGI do not always add up to the Original<br>Entitlement. In fact, DGI is programmed to<br>display entitlement this way. For today's<br>example, the beneficiary's Original<br>Entitlement awarded is 27 months. DGI is<br>displaying the beneficiary's Used Entitlement<br>as 22 months and 21 days and the<br>Remaining Entitlement as 4 months and 8<br>days. When we add the Used and<br>Remaining Entitlement amounts together,<br>manually, we get 26 months and 29 days,<br>not 27 months. We are missing 1 days'<br>worth of entitlement. Let's take a deeper<br>dive and take a look into the reason why it<br>doesn't add up and figure out what<br>happened to that 1 day of entitlement that<br>we are missing. |

| PowerPoint Slides                                                                                                    | Instructor Activities                                                                                                    |
|----------------------------------------------------------------------------------------------------|----------------------------------------------------------------------------------------------------|
| What You See in DGI         2.221         Read as 22 months and 21 days         Difference         1.a., 68.12245         3. daticated         1.2345 is a portion of 1 whole day         Difference         Students only attending at the halfitme rate are only charged 50 for each day         1.a., 1 day at the halfitme rate is charged as .50 or half of 1 whole day | <ul> <li><b>DISPLAY</b> slide</li> <li><b>6</b> Behind the scenes, DGI calculates used entitlement in days and fractional days with up to five decimal places of precision. Fractional days are the result of beneficiaries attending school at less than full-time. For example, when someone attends at the half-time rate, their entitlement is only charged .50 for each day they attend. Subsequently, the number of days is then converted to the two-digit month, two-digit day format for display purposes and during this process, some precision is lost.</li> <li><b>DISPLAY</b> slide</li> <li><b>7</b> For this conparise, the Used Entitlement</li> </ul> |
| Original<br>Entrillement<br>72-00     USED<br>22-21     ERMAINING<br>ENTRILEMENT<br>72-00       Our<br>calculation<br>based on<br>what we<br>see<br>displayed<br>in DGI     22-21<br>+     04-08       26-29     0                                                                                                    | value states 22 months and 21 days used,<br>while the Remaining Entitlement value<br>states 4 months and 8 days remaining. As<br>we have already discussed, when we<br>calculate this manually, based off what we<br>see displayed in DGI, we get 26 months and<br>29 days, not 27 months as the original<br>entitlement displays.                                                                                                    |
| With the state         22-21         Water the state         22-21           +         04-08         +         04-08           27-00         26-29           Water to rectional day         22-21.75           +         04-08.25           1.00 original day         27-00                                                                                                  | <b>DISPLAY</b> slide<br><b>8</b> Let's take it from the top. We see 22<br>months and 21 days of used entitlement and<br>4 months and 8 days of remaining<br>entitlement, but the original is 27 months<br>and 0 days. When we add up the used and<br>remaining entitlement with the amounts, we<br>see displayed in DGI, we get 26 months and<br>29 days total which is 1 day off from the 27<br>months and 0 days of original entitlement<br>displayed.                                                                                                    |
|                                                                                                    | To make the 1 missing original day tangible,<br>we will be dividing it up into fractional<br>portions. In our scenario, the beneficiary<br>has used .75 or ¾'s of 1 day of entitlement<br>and has .25 or ¼ of 1 day remaining. With<br>the fractional days visible, we can see where<br>the 1 day missing is to bring our 26 months<br>and 29 days to 27 months and 0 days of<br>original entitlement.                                                                                                    |

| ow                                             | /erPoint           | Slides                             | Instructor Activities                                                                                                    |
|------------------------------------------------|--------------------|------------------------------------|----------------------------------------------------------------------------------------------------|
|                                                |                    |                                    | DISPLAY slide                                                                                                    |
| Have DSI<br>dispilays<br>what it<br>calculates | 22-21              | How to<br>convert<br>21 days       | <b>9</b> Technically, since DGI only rounds to 5                                                                                                    |
|                                                | + 04-08            | of a month ÷ 30 days               | decimal places of precision, the 1 day                                                                                                    |
|                                                | 27-00              | 0.7 of 1 month                     | missing is most likely broken down into                                                                                                    |
| How to<br>convert<br>8 days<br>into a          | 8 days             | Appendix advantage 22.70000 months | screen in the bottom right calculation box,                                                                                                    |
| fraction<br>of a<br>month                      | ÷ 30 days          | + 4.26667 months                   | with some precision lost. Please note, these                                                                                                    |
|                                                | 0.26667 of 1 month | 26.96667 months                    | numbers displayed are not the actual decimal calculations. We cannot see what                                                                                                    |
|                                                |                    |                                    | DGI is calculating in the background, but<br>what we can do is better understand how it<br>works and why it displays data the way it<br>does. Now you have a better understanding<br>of how DGI calculates entitlement, and you<br>are aware the missing day is not actually<br>missing but instead is not reflected by the<br>used and remaining entitlement displayed in<br>DGI. |

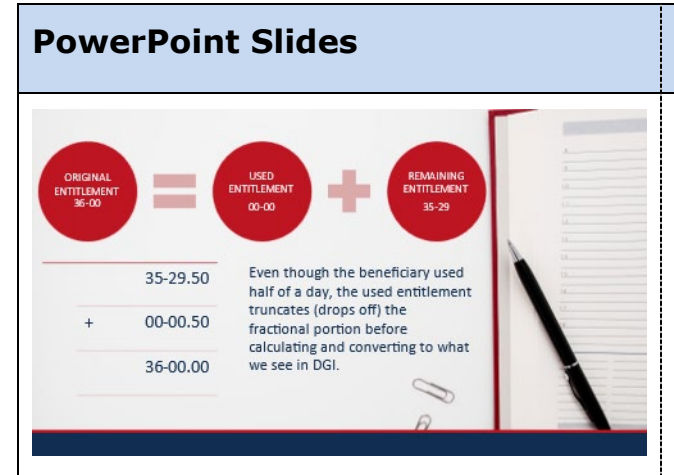

#### **Instructor Activities**

#### **DISPLAY** slide

10 So, here is where it gets a little tricky...

To facilitate conversion of entitlement into the two-digit month two-digit day format, the fractional portion of the used entitlement is truncated before conversion. This means that the fractional portion, of the used entitlement, is dropped off before being converted to the two-digit month two-digit day format.

For example, a beneficiary has 36 months of original entitlement. The beneficiary uses .5 or half a day of entitlement. What DGI displays is 36 months and 0 days of original entitlement and 0 months and 0 days of used entitlement. The fractional portion, .5 of 1 day used is truncated, dropped off before being converted to the two-digit month two-digit day format. The remaining entitlement is calculated using the fractional portion and then truncated before being displayed in DGI. So, in this scenario, DGI calculates the used entitlement to be 0 months and 0 days used because the .5 days used is truncated to 0 immediately before being converted to display. To calculate remaining entitlement, DGI subtracts the .5 days used from the 36 months of original entitlement and gets 35 months and 29.5 days of remaining entitlement. The .5, half day is truncated, dropped off after the calculation but before being converted to the two-digit month twodigit day format. Resulting in 35 months and 29 remaining days being displayed.

| PowerPoint Slides                                                                                                    | Instructor Activities                                                                                                    |
|----------------------------------------------------------------------------------------------------|----------------------------------------------------------------------------------------------------|
| Total Months       Colspan="2">Colspan="2">Colspan="2">Colspan="2">Colspan="2">Colspan="2">Colspan="2">Colspan="2">Colspan="2">Colspan="2"Colspan="2"Colspan                                 | <b>DISPLAY</b> slide<br><b>11</b> Back to our original scenario For<br>Transfer of Entitlement purposes, in this<br>case, we want to use the Remaining<br>Entitlement value of 4 months and 8 days.<br>Therefore, used entitlement would be 22<br>months and 22 days.                                                                                                    |
| ToE Redistribution Calculator Transferor Ch33 Original Entitlement Days 0 Transferor Ch33 Used Entitlement Transferor Ch33 Used Entitlement Entitlement                                                                                                    | <b>DISPLAY</b> slide<br><b>12</b> If we use 4 months and 9 days of<br>remaining entitlement, we run the risk of<br>overstating the remaining entitlement which                                                                                                    |
| Total Months Transferred in VIS-R<br>31<br>Transferor Ch33 Remaining Entitlement<br>Months 4<br>Days 9<br>OVERSTATED REMAINING<br>ENTITLEMENT                                                                                                    | But how did I determine to use 4 months<br>and 8 days of remaining entitlement and<br>why is it important that I didn't round it up?                                                                                                    |
| Image: State of the state of the state | <b>DISPLAY</b> slide<br><b>13</b> Because of when DGI truncates the<br>entitlement, with the remaining entitlement<br>being truncated after being calculated for<br>conversion and the used entitlement being<br>truncated before being calculated for<br>conversion, the remaining entitlement is<br>more accurate.<br>As a user, we do not know the exact amount<br>of entitlement usage, including the fractional<br>portion, due to how entitlement is displayed<br>in DGI, two-digit month, two-digit day<br>format. In our scenario, we are using for<br>this training, we can't see the franctional<br>portion for the displayed amount of 4<br>months and 8 days. The .25 of 1 day used<br>to explain the calculations going on behind<br>the scenes in DGI, is not displayed and in<br>reality it might be something more like .275<br>or .333, any fractional portion of one day is<br>possible. Regardless, we don't need to know<br>what DGI has calculated in the background.<br>The take away is that since remaining |

| PowerPoint Slides                                                                                                    | Instructor Activities                                                                                                    |
|----------------------------------------------------------------------------------------------------|----------------------------------------------------------------------------------------------------|
|                                                                                                    | entitlement is more accurate, we should use<br>the remaining entitlement as stated, when<br>using the reallocation excel worksheet. If<br>we use 4 months and 9 days, to try to make<br>up for the invisible day split up between the<br>used and remaining, then we are overstating<br>the remaining entitlement.         |
|                                                                                                    | By using 4 months and 8 days of remaining<br>entitlement, to determine what to enter for<br>your used entitlement, in the reallocation<br>worksheet, we are preventing the<br>overstatement of benefits, which is crucial<br>because extension of entitlement is not<br>permitted in all Transfer of Entitlement<br>cases. |
| Summary<br>You should be able to:<br>Recognize and<br>comprehend how and<br>why DGI displays<br>entitiement the way it<br>does.                                                                                                    | <b>DISPLAY</b> slide<br><b>14</b> With the information from this training,<br>you should be able to recognize and<br>comprehend how and why DGI displays<br>entitlement the way it does and be able to<br>process claims affected by the display<br>functionality.                                                         |
|                                                                                                    | DISPLAY slide                                                                                                    |
| TOUS Assessment and SurveyImage: Survey are in TMS.Image: Survey are in TMS.Image: Survey a | <b>15</b> An assessment and survey have been assigned to you in TMS. The questions are based on the information you learned today. You should be able to complete the assessment and survey within 1 hour. Be sure to complete both the assessment and the survey in TMS to receive credit for this training.              |
|                                                                                                    |                                                                                                    |

| PowerPoint Slides | Instructor Activities                              |
|-------------------|----------------------------------------------------|
| THANK YOU         | <b>DISPLAY</b> slide<br><b>16</b> Until next time! |